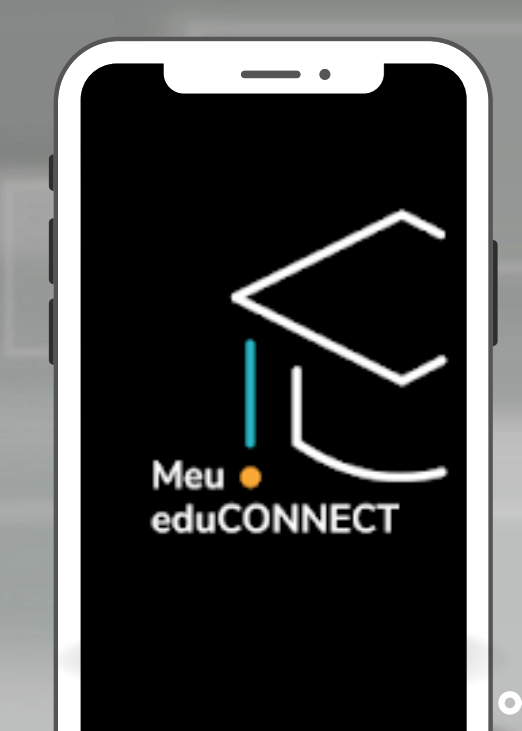

Acesso rápido a todas as informações da escola, para acompanhar de perto o dia a dia do seu filho.

S TOTVS

# MANUAL DE INSTRUÇÕES: COMO BAIXAR O NOVO APP MEU EDUCONNECT

CONFIRA AS INSTRUÇÕES E SAIBA COMO BAIXAR O NOVO APLICATIVO "MEU EDUCONNECT"

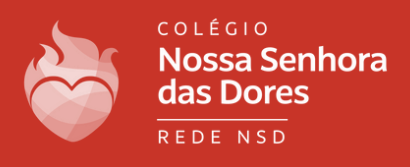

#### 1.1 - ACESSE A LOJA DE APLICATIVOS DO SEU SMARTPHONE (PLAY STORE OU APPSTORE)

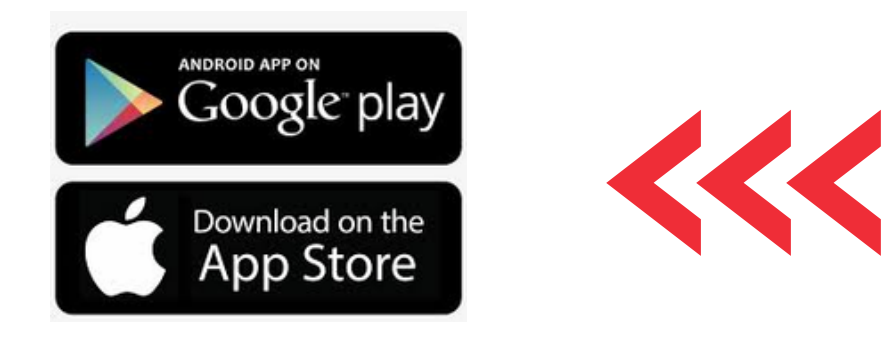

# 1.2 BUSQUE NA LUPA O APLICATIVO "MEU EDUCONNECT" E O INSTALE EM SEU TELEFONE.

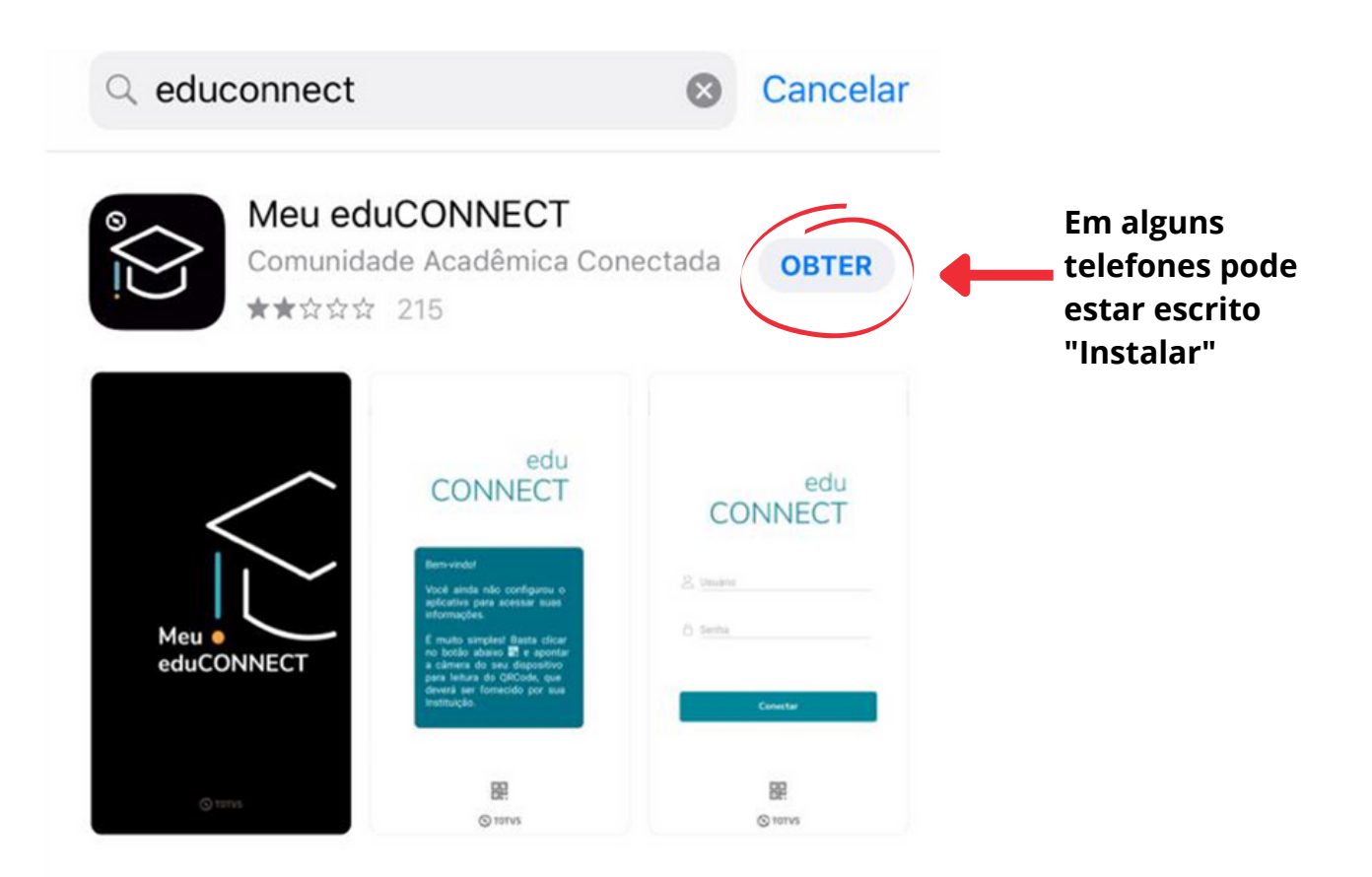

Em caso de dúvidas, entre em contato com o **setor de Tecnologia**. Tel.: (31) 3835-8771 | 98802-7140 E-mail: informatica@cnsditabira.com.br

#### PASSO 2 - PARA INSTALAR O APP

2.1 - ESTAMOS QUASE LÁ! FALTA POUCO PARA VOCÊ INSTALAR O SEU MAIS NOVO CANAL DE COMUNICAÇÃO COM O CNSD!

2.2 LEIA O QR CODE PARA QUE AS CONFIGURAÇÕES DO CNSD SEJAM CARREGADAS CORRETAMENTE.

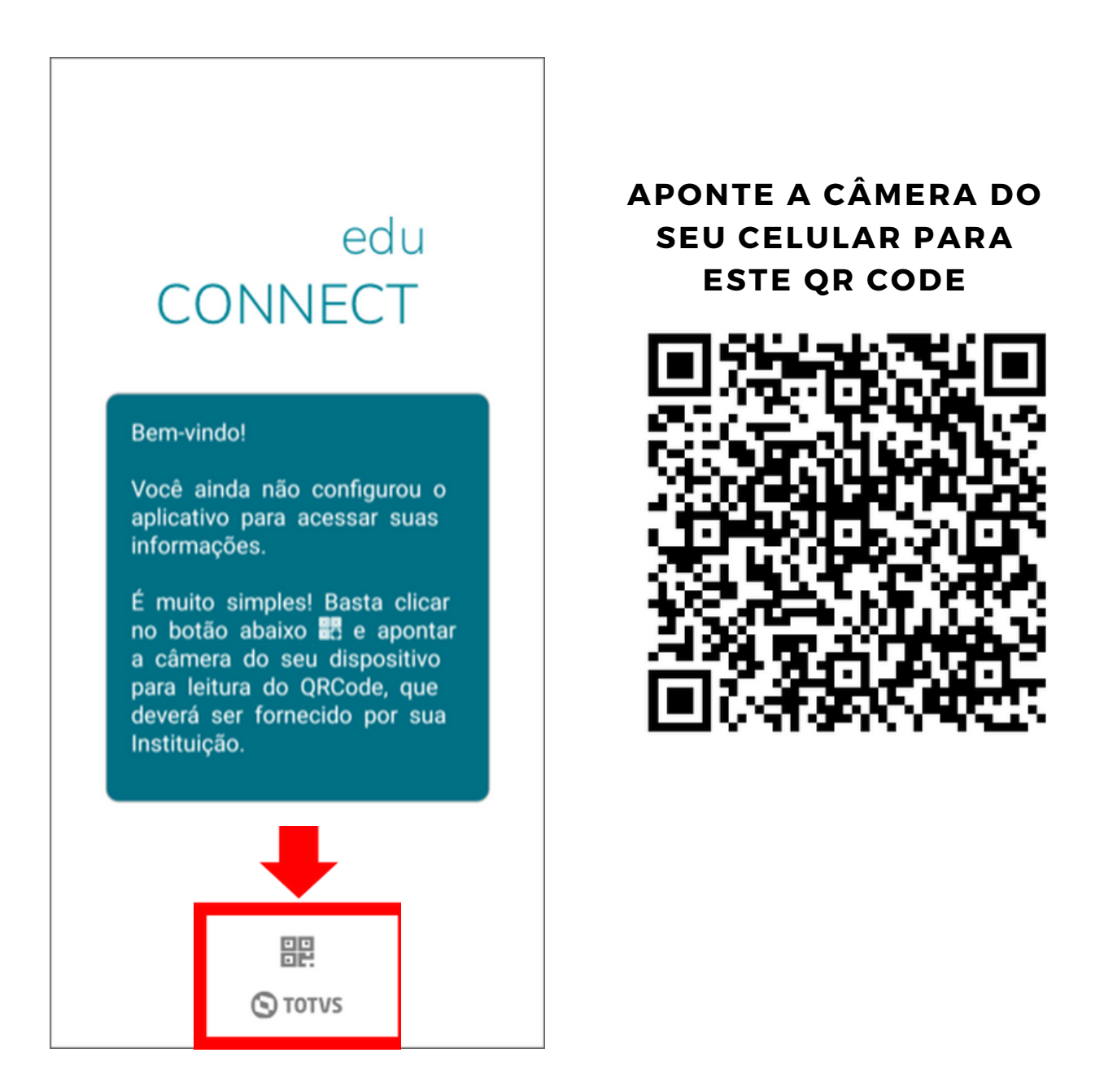

Em caso de dúvidas, entre em contato com o **setor de Tecnologia**. Tel.: (31) 3835-8771 | 98802-7140 E-mail: informatica@cnsditabira.com.br

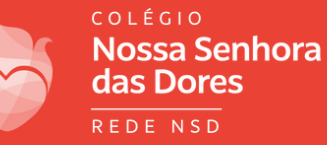

#### PASSO 3 - VOCÊ VAI ENCONTRAR ESTA TELA DE ACESSO DO APP DO CNSD!

| COLÉGIO<br>COLÉGIO<br>Nossa Senhora<br>das Dores<br>REDE NSD |
|--------------------------------------------------------------|
| Cusuário                                                     |
| Conectar                                                     |
|                                                              |

VAMOS PASSAR AGORA PARA AS INFORMAÇÕES DE LOGIN!

Em caso de dúvidas, entre em contato com o **setor de Tecnologia**. Tel.: (31) 3835-8771 | 98802-7140 E-mail: informatica@cnsditabira.com.br Nossa Senhora das Dores

## PARA RESPONSÁVEIS

4.1- SE VOCÊ É <u>RESPONSÁVEL</u> FAÇA O LOGIN UTILIZANDO O SEU CPF E A SENHA INICIAL: 123456

VOCÊ VAI VISUALIZAR UMA MENSAGEM PARA ALTERAR SUA SENHA.

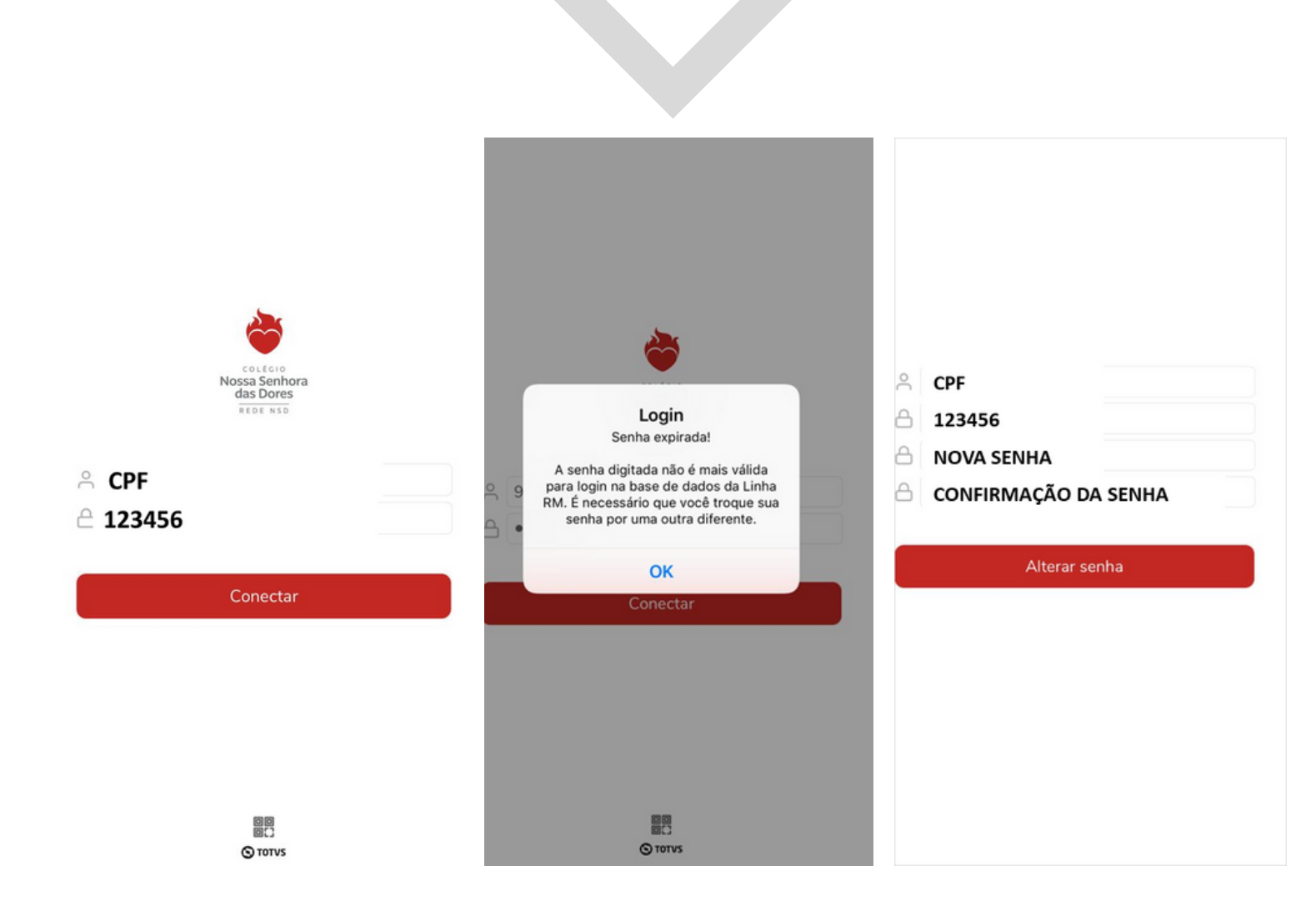

Em caso de dúvidas, entre em contato com o **setor de Tecnologia**. Tel.: (31) 3835-8771 | 98802-7140 E-mail: informatica@cnsditabira.com.br

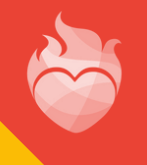

### PARA ALUNO

4.2- SE VOCÊ É <u>ALUNO</u> FAÇA O LOGIN UTILIZANDO O SEU RA (REGISTRO ACADÊMICO) E SUA DATA DE NASCIMENTO (NO FORMATO DDMMAAAA)

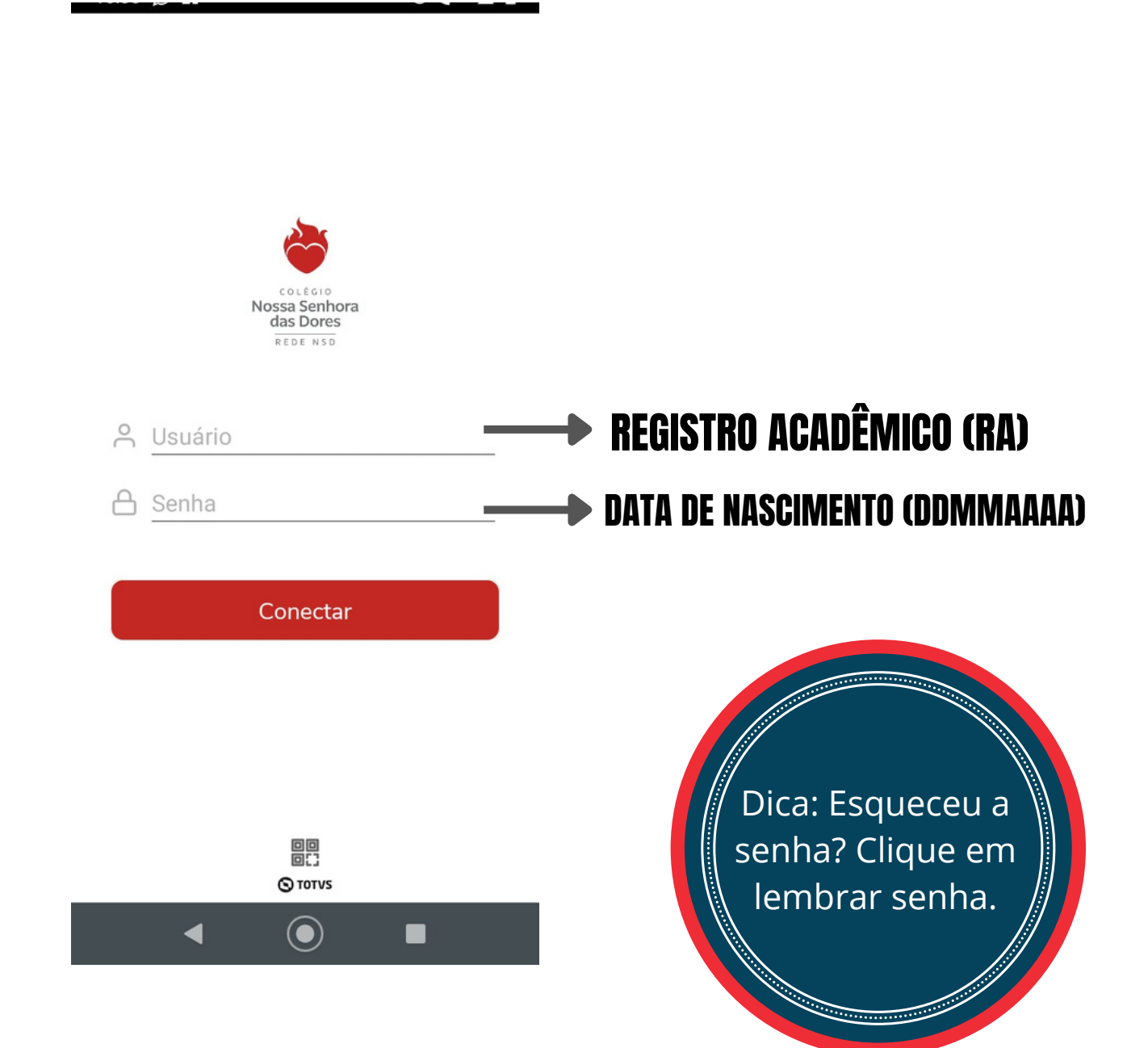

Em caso de dúvidas, entre em contato com o **setor de Tecnologia**. Tel.: (31) 3835-8771 | 98802-7140 E-mail: informatica@cnsditabira.com.br

| ali TIM 🗢 15:40                 |   |
|---------------------------------|---|
| Colégio Nossa Senhora das Dores |   |
|                                 |   |
| Nome:                           |   |
| Usuário:                        |   |
| Alterar senha                   | > |
| Termos e privacidade            | > |
| Sobre                           | > |
| Sair                            | > |

| Û            | Ŷ         | Ш      | ٩      |
|--------------|-----------|--------|--------|
| Notificações | Acadêmico | Agenda | Perfil |

Em caso de dúvidas, entre em contato com o **setor de Tecnologia**. Tel.: (31) 3835-8771 | 98802-7140 E-mail: informatica@cnsditabira.com.br

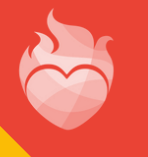

Nossa Senhora das Dores

#### PASSO 6 - ALTERAÇÃO DE SENHA, MENSAGENS E NOTIFICAÇÕES

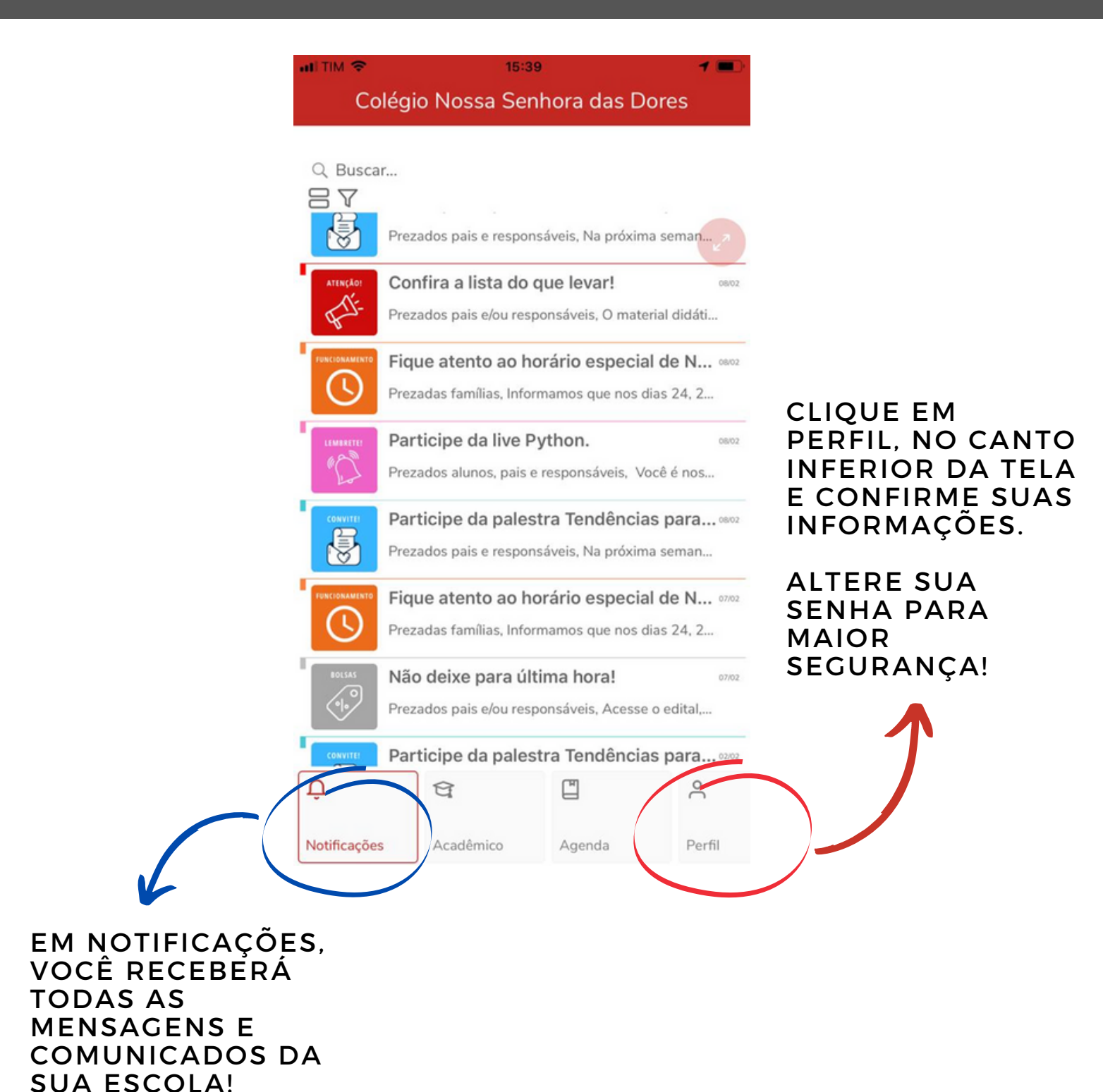

Em caso de dúvidas, entre em contato com o **setor de Tecnologia**. Tel.: (31) 3835-8771 | 98802-7140 E-mail: informatica@cnsditabira.com.br

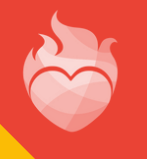

#### PASSO 7 - PARA ACESSAR INFORMAÇÕES FINANCEIRAS

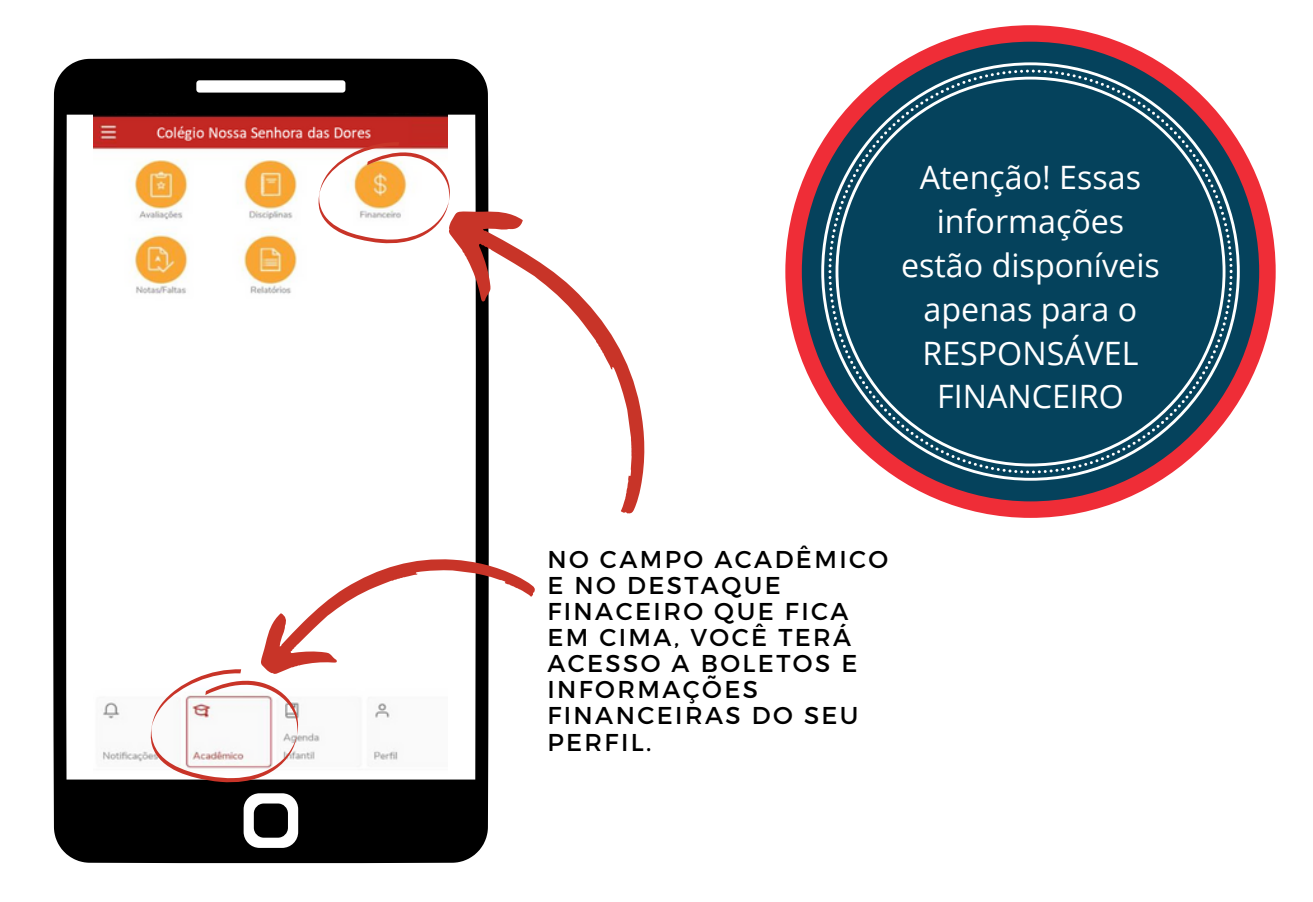

#### DESTA FORMA É SÓ COPIAR E COLAR O CÓDIGO DE BARRA DO BOLETO A SER PAGO E UTILIZAR EM SEU BANCO!

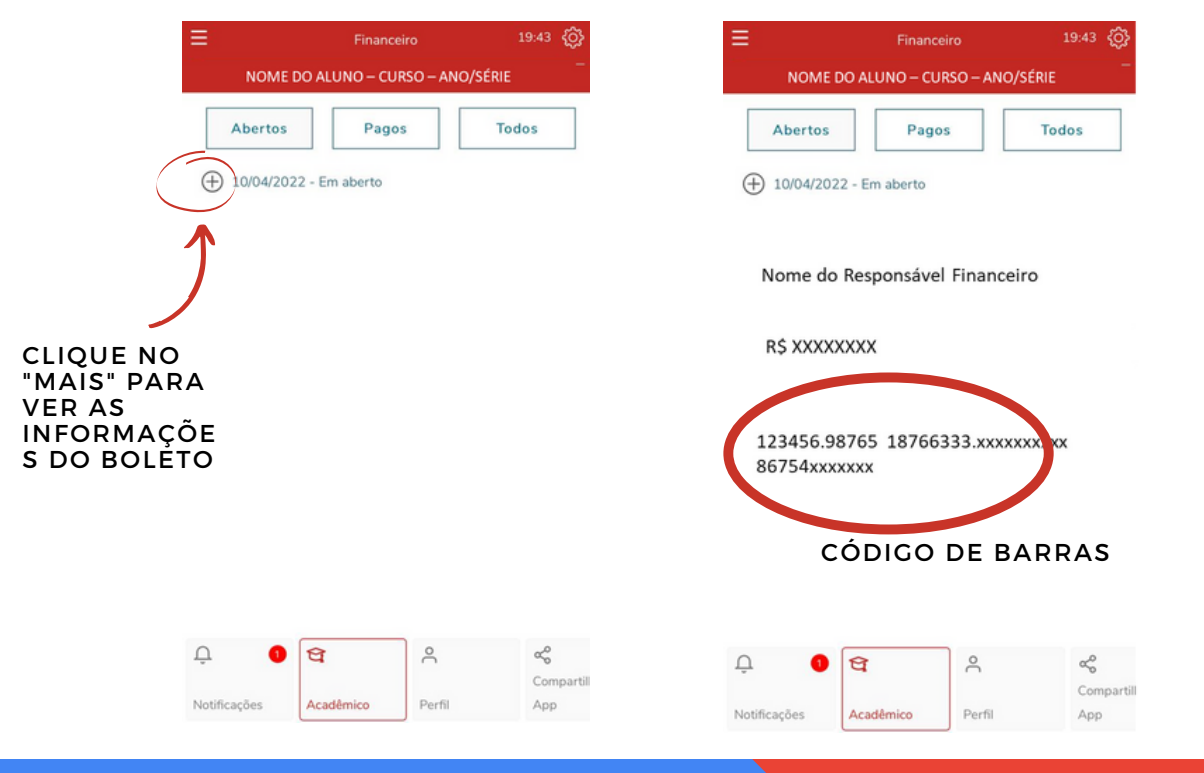

Em caso de dúvidas, entre em contato com o **setor de Tecnologia**. Tel.: (31) 3835-8771 | 98802-7140 E-mail: informatica@cnsditabira.com.br

### PASSO 8 - PARA ACESSAR NOTAS E FALTAS

| <complex-block></complex-block>                                                                                                    |                                                  |                                                          |                     |                  |                  |                                      |
|----------------------------------------------------------------------------------------------------|--------------------------------------------------|----------------------------------------------------------|---------------------|------------------|------------------|--------------------------------------|
| <complex-block></complex-block>                                                                                                    | Colégio Nossa Senhora das Dores                  | Ξ                                                        | Discipl             | linas            | .9:54 🔇          |                                      |
| <complex-block></complex-block>                                                                                                    |                                                  | NOM                                                      | E DO ALUNO – CU     | IRSO – ANO/SÉRIE | -                |                                      |
| <complex-block></complex-block>                                                                                                    | Avaliações Disciplinas Financeiro                | Líceuro Re                                               |                     |                  |                  |                                      |
| No campo acapêmiros   No campo acapêmiros   No campo acapêmiros <tr< td=""><th>VertrackFattas</th><td>CÓDIGO DA I<br/>TURMA</td><td>DISCPLINA</td><td></td><td>4</td><td>CLIQUE NA<br/>DISCIPLINA<br/>DESEJADA.</td></tr<> | VertrackFattas                                   | CÓDIGO DA I<br>TURMA                                     | DISCPLINA           |                  | 4                | CLIQUE NA<br>DISCIPLINA<br>DESEJADA. |
| <complex-block></complex-block>                                                                                                    |                                                  | Educação<br>código da l<br>TURMA                         | Física<br>DISCPLINA |                  | >                |                                      |
| <complex-block></complex-block>                                                                                                    |                                                  | Matemátic<br>código da i<br>TURMA                        | ca<br>DISCPLINA     |                  | >                |                                      |
| Notificações     Cóbigo Da Discruna     Perfil     Perfil     Perfil     Notificações     Acadêmico        Notificações     Acadêmico     Perfil     App     Notificações     Notificações     Acadêmico     Perfil     App     Industrial     Perfil     Notificações     Acadêmico     Perfil     App     Industrial     Industrial     Perfil     Notificações     Acadêmico     Perfil     App     Industrial     Industrial     Perfil     Notificações     Acadêmico     Perfil     App     Industrial     Industrial     Industrial     Industrial     Industrial     Industrial     Industrial     Industrial     Industrial     Industrial     Industrial     Industrial     Industrial     Industrial <                                                                                                    | NO CAMPO ACADÊMICO<br>E NO DESTAQUE ACIMA        | Ciências<br>código da I<br>TURMA                         | DISCPLINA           |                  | >                |                                      |
| Agenda   Infantil     Perfil     Notificações     Acadêmico        Compartill     Apple     Acadêmico        Perfil     Apple     Língua Portugueza     19:33                                                                                                    | TERÁ ACESSO A NOTAS<br>E FALTAS DO SEU<br>PERFIL | Geografia<br>código da I<br>TURMA                        | DISCPLINA           |                  | >                |                                      |
| Língua Portuguesa 19:33                                                                                                    | Agenda       Notificações                        | Q.<br>Notificações                                       | বি<br>Acadêmico     | Perfil           | Compartil<br>App |                                      |
| < Língua Portuguesa 19:33                                                                                                    |                                                  |                                                          | C                   |                  |                  |                                      |
| s Lingua Fortuguesa 19:33                                                                                                    |                                                  | s. Portugues                                             |                     |                  |                  |                                      |
|                                                                                                    | < Lingua                                         | i Portuguesa                                             | 9:33                |                  |                  |                                      |
| Status: Matriculado                                                                                                    | Status: Matriculado                              |                                                          |                     |                  |                  |                                      |
| Qtd. de faltas:<br>02<br>Limite de faltas:<br>25%<br>DADOS SOBRE A<br>FREQUENCIA DO (A)<br>ALUNO (A)                                                                                                    | 0.00%                                            | Qtd. de faltas:<br><b>02</b><br>Limite de faltas:<br>25% | 4                   |                  | OS SO<br>QUENC   | BRE A<br>CIA DO (A)                  |
| Notas<br>1º Trimestre                                                                                                    | 1º Trimestre                                     |                                                          |                     |                  | - (**)           |                                      |
| Valor da etapa: 80<br>Recuperação do 1º Trimestre                                                                                                    | Valor do etapa:<br>Deseneración do 1º            | Trimastra                                                | 80                  |                  |                  |                                      |
|                                                                                                    | Recuberació do 1                                 | mmeaue                                                   |                     |                  |                  |                                      |

Em caso de dúvidas, entre em contato com o setor de Tecnologia. Tel.: (31) 3835-8771 | 98802-7140 E-mail: informatica@cnsditabira.com.br

Nota Final do 1º Trimestre Valor da etapa:

**1** 

Acadêmico

2º Trimestre Valor da etapa: Recuperação do 2º Trimestre Valor da etapa: Nota Final do 2º Trimestre

Û

Notificações

Nossa Senhora das Dores REDE NSD

NOTAS

~

App

Compartil

2

Perfil

## O MEU EDUCONNECT É O CANAL OFICIAL DO CNSD!

NELE AS FAMÍLIAS TERÃO ACESSO A INFORMAÇÕES (AVISOS, LEMBRETES, MENSAGENS) E SERVIÇOS ACADÊMICOS/FINANCEIROS (BOLETO, EXTRATOS, NOTAS E FALTAS).

POR ELE VOCÊ VAI ACOMPANHAR MAIS DE PERTO O DIA A DIA DO SEU FILHO.

NÃO DEIXE DE BAIXAR E ACESSAR!

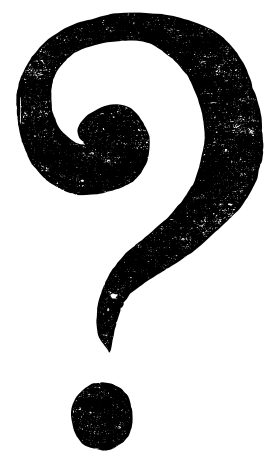

EM CASO DE DÚVIDAS, ENTRE EM CONTATO COM O SETOR DE TECNOLOGIA DO CNSD.

TEL.: (31) 3835-8771 | 98802-7140

E-MAIL: INFORMATICA@CNSDITABIRA.COM.BR

Em caso de dúvidas, entre em contato com o **setor de Tecnologia**. Tel.: (31) 3835-8771 | 98802-7140 E-mail: informatica@cnsditabira.com.br